## Looking Up A Completed Evaluation Step via Annual Activity Report October 2020

1. Go to Administration -> Reports -> Administrative Reports -> Standard Vitas

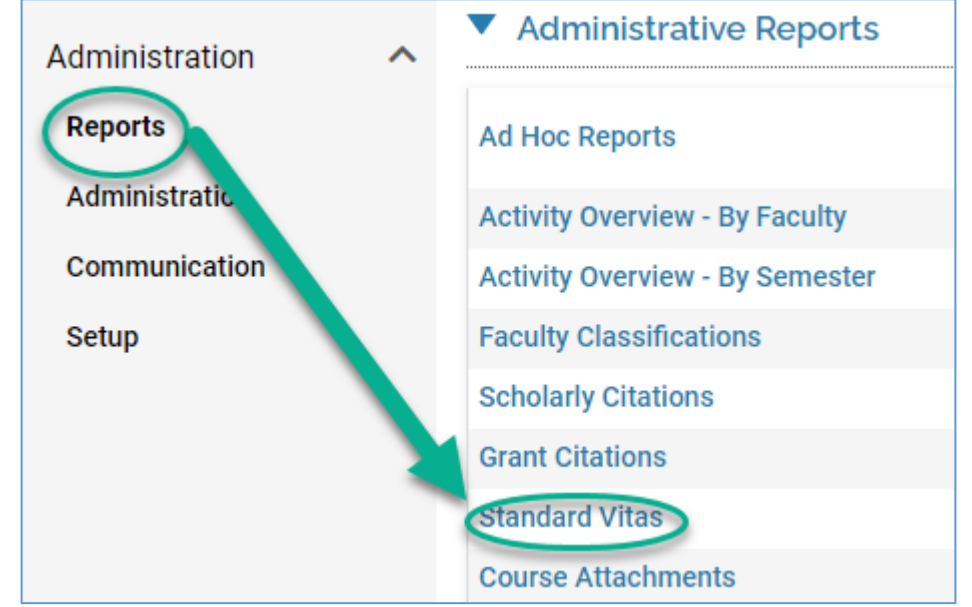

- 2. You should then see a numerical value for the number of full-time faculty in your department; if you have relevant part-time faculty, you may wish to choose **All Active** in the *Employment Status* drop-down menu.
  - a. Click on the number

| Community and Environmental Health | 20 | - | - |  |
|------------------------------------|----|---|---|--|
|------------------------------------|----|---|---|--|

- 3. You will get a list of your faculty
  - a. At the top of this page, change the report to your college/unit's <u>Annual Activity Report</u>, then click on the blue eyeball for a given faculty member (**the date range doesn't matter**).

| View Faculty Vita   | in Community and Environmental Health               |                                    | R      |             |
|---------------------|-----------------------------------------------------|------------------------------------|--------|-------------|
| Template*           | Annual Activity Report (College of Health Sciences) | *                                  |        |             |
| Begin Schester      | Fall V 2020 V                                       |                                    |        |             |
| End Semester        | Fall 2020 -                                         |                                    |        |             |
| Employment Status   | Full Time 🔻                                         |                                    |        |             |
| Assigned To Unit As | Primary Unit 💌                                      |                                    |        |             |
| Bulk Export         |                                                     |                                    |        |             |
| Search:             |                                                     |                                    |        |             |
| #                   | ▲ Faculty                                           | Primary Unit                       | ^ View | Vita Export |
| 1                   |                                                     | Community and Environmental Health |        | 🗁 👿 🕏       |
| 2                   |                                                     | Community and Environmental Health | •      | 🎒 🗹 🕏       |
| 3                   | Tage Inclusion                                      | Community and Environmental Health | 0      | a 🖬 🐔       |

- 4. The first section in the resultant pop-up window should be the *Evaluations* section and you can scroll until you find the year and eval step you want to see
  - a. Click on the field in the first column for desired step:

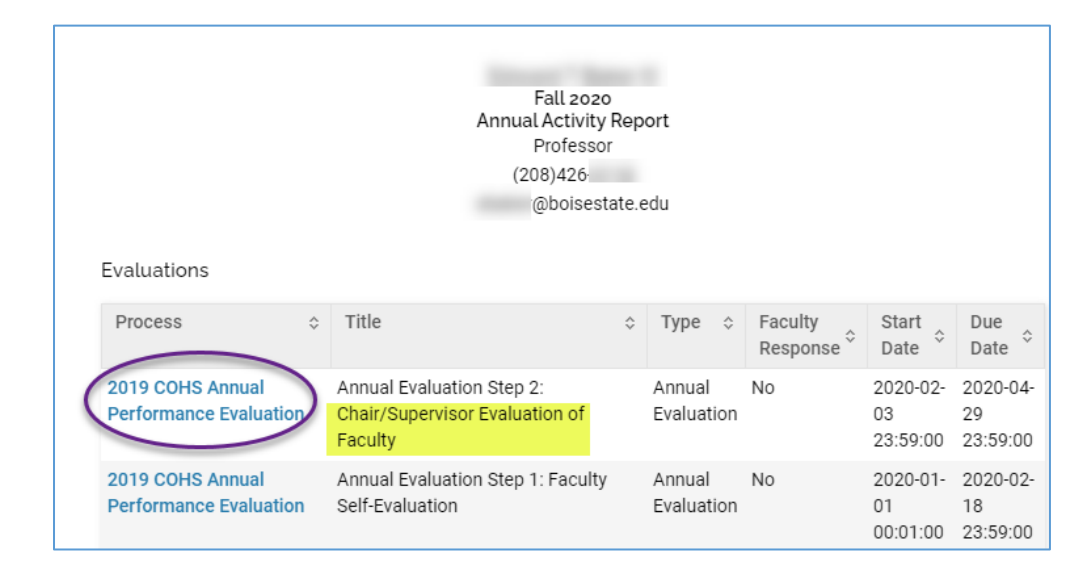

5. Yet another pop-up window opens with the submitted evaluation form. You may print to PDF or print out as desired.

| Process                                      | 2019 CO                                                  | HS Annual Perform                                                                             | ance I            | Evaluation                                       |                                                       |                  |                                               |                        |            |
|----------------------------------------------|----------------------------------------------------------|-----------------------------------------------------------------------------------------------|-------------------|--------------------------------------------------|-------------------------------------------------------|------------------|-----------------------------------------------|------------------------|------------|
| Title                                        | Annual E                                                 | valuation Step 2: Cl                                                                          | nair/S            | upervisor Evaluation o                           | of Faculty                                            |                  |                                               |                        |            |
| Туре                                         | Annual E                                                 | Evaluation                                                                                    |                   |                                                  |                                                       |                  |                                               |                        |            |
| Author                                       |                                                          |                                                                                               |                   |                                                  |                                                       |                  |                                               |                        |            |
| Faculty                                      |                                                          |                                                                                               |                   |                                                  |                                                       |                  |                                               |                        |            |
| Description                                  |                                                          |                                                                                               |                   |                                                  |                                                       |                  |                                               |                        |            |
| Submitted                                    | April 8, 2                                               | 020 7:06PM                                                                                    |                   |                                                  |                                                       |                  |                                               |                        |            |
| Evaluation I<br>_ocked Dc<br>Faculty Mer     | Docume<br>ocument<br>mber 🔺                              | nts<br>ts<br>Form                                                                             | ~                 | Start Semester 🔺                                 | End Semes                                             | ter ^            | Locked Time                                   | ~                      | View       |
| Evaluation I<br>Locked Do<br>Faculty Mer     | Document<br>ocument<br>mber 🔺                            | nts<br>ts<br>Form<br>Annual Activity Rep                                                      | ^<br>port         | Start Semester A<br>Spring 2019                  | End Semes<br>Fall 2019                                | ter 🔨            | Locked Time<br>April 08 2020 1                | <b>^</b><br>9:07:05    | View       |
| Evaluation  <br>_ocked Dc<br>Faculty Me      | Document<br>mber •                                       | nts<br>ts<br>Form<br>Annual Activity Rep<br>2-2017) COH                                       | ^<br>port         | Start Semester A<br>Spring 2019                  | End Semes<br>Fall 2019                                | tion             | April 08 2020 19                              | <b>^</b><br>9:07:05    | View<br>() |
| Evaluation  <br>_ocked Dc<br>Faculty Mer     | Document<br>mber •<br>(150                               | nts<br>Form<br>Annual Activity Rep<br>2-2017) COH                                             | ^<br>port<br>HS ( | Start Semester A<br>Spring 2019<br>Chair/Directo | End Semes<br>Fall 2019<br>Pr Evalua                   | tion             | Locked Time<br>April 08 2020 19<br>of Faculty | 9:07:05                | View       |
| Evaluation  <br>_ocked Dc<br>Faculty Mer<br> | Document<br>mber •<br>(150<br>e State's s<br>e your work | nts<br>Form<br>Annual Activity Rep<br>2-2017) COH<br>ingle sign-on will sig<br>k accordingly. | ><br>oort<br>HS ( | Start Semester A<br>Spring 2019<br>Chair/Directo | End Semes<br>Fall 2019<br>or Evalua<br>ter 60 minutes | ter <u></u> tion | April 08 2020 14<br>of Faculty                | 9:07:05<br>// reasons. | View       |